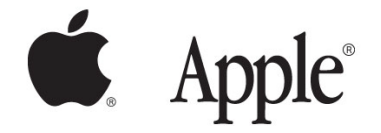

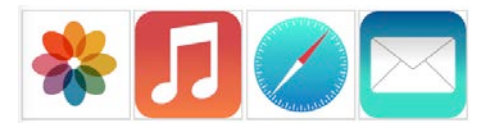

# Tellagami Edu

#### Prise en main

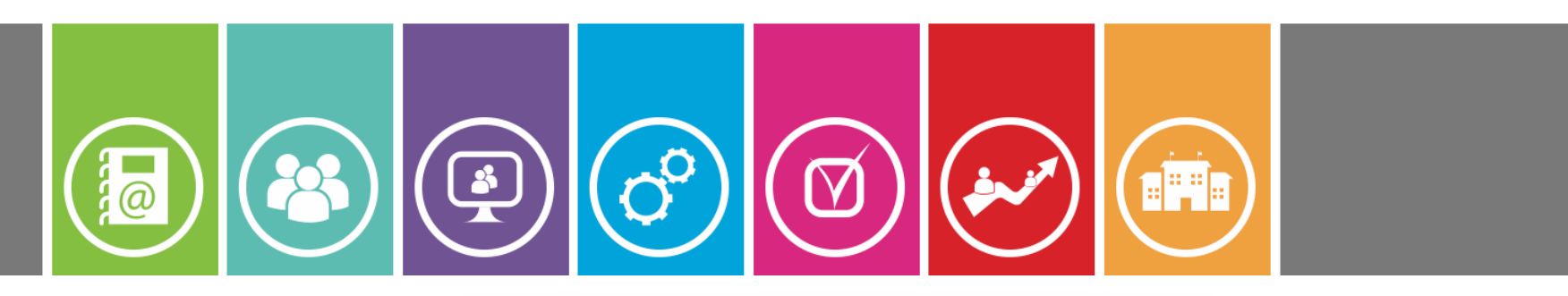

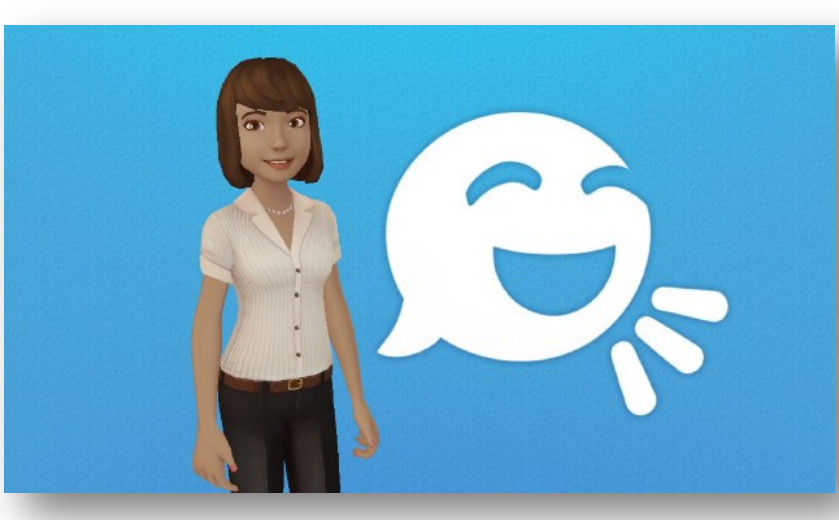

13.10.15 Yann Culus

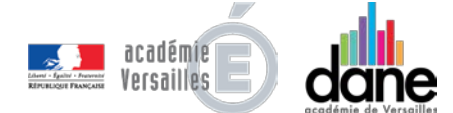

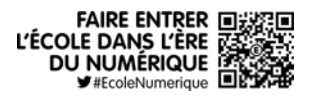

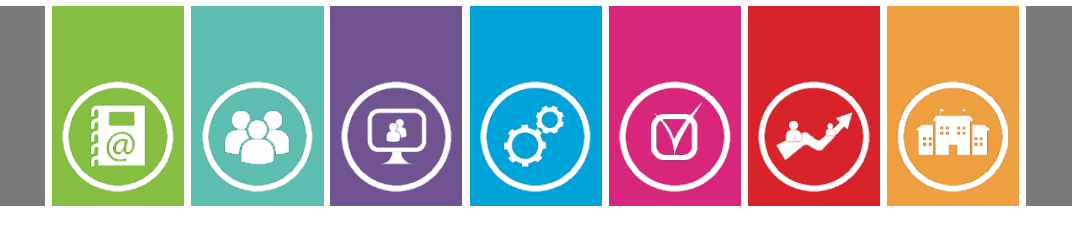

# Sommaire

#### Sommaire

- Présentation
- Ecran d'accueil
- Votre personnage
- Le fond
- Le message
- Sauvegarder

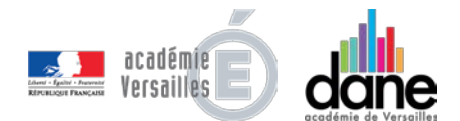

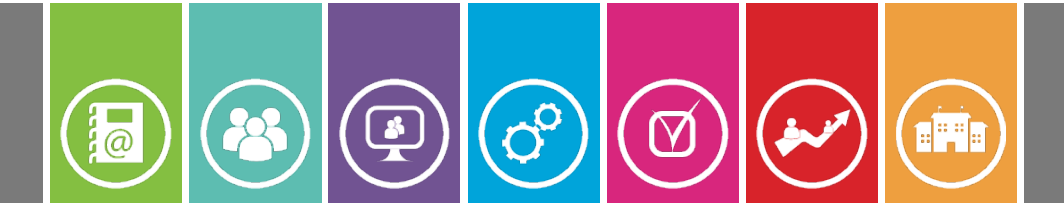

- **Tellagami Edu** est une application qui permet de réaliser une petite **présentation** à l'aide d'un **avatar** que vous pouvez **personnaliser**.
- Vous pouvez également choisir le **fond** (photo personnelle ou pré-enregistrée dans l'application) et **faire parler** vos personnages.
- Une fois votre vidéo enregistrée (90 secondes maximum), il ne vous reste plus qu'à la sauvegarder dans votre photothèque ou à l'envoyer.

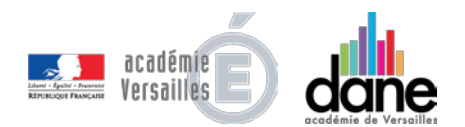

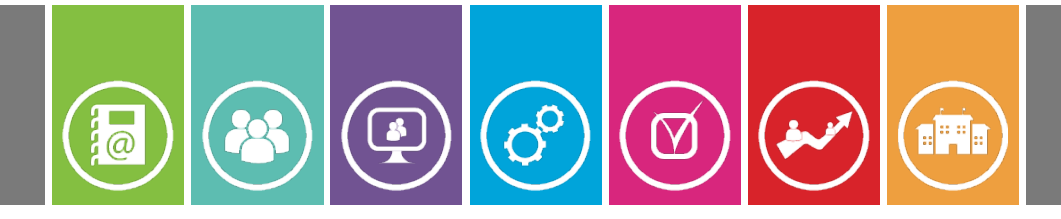

Ecran d'accueil

Choisissez « *Create* » pour commencer ou « *How To* » pour accéder au tutoriel (en anglais).

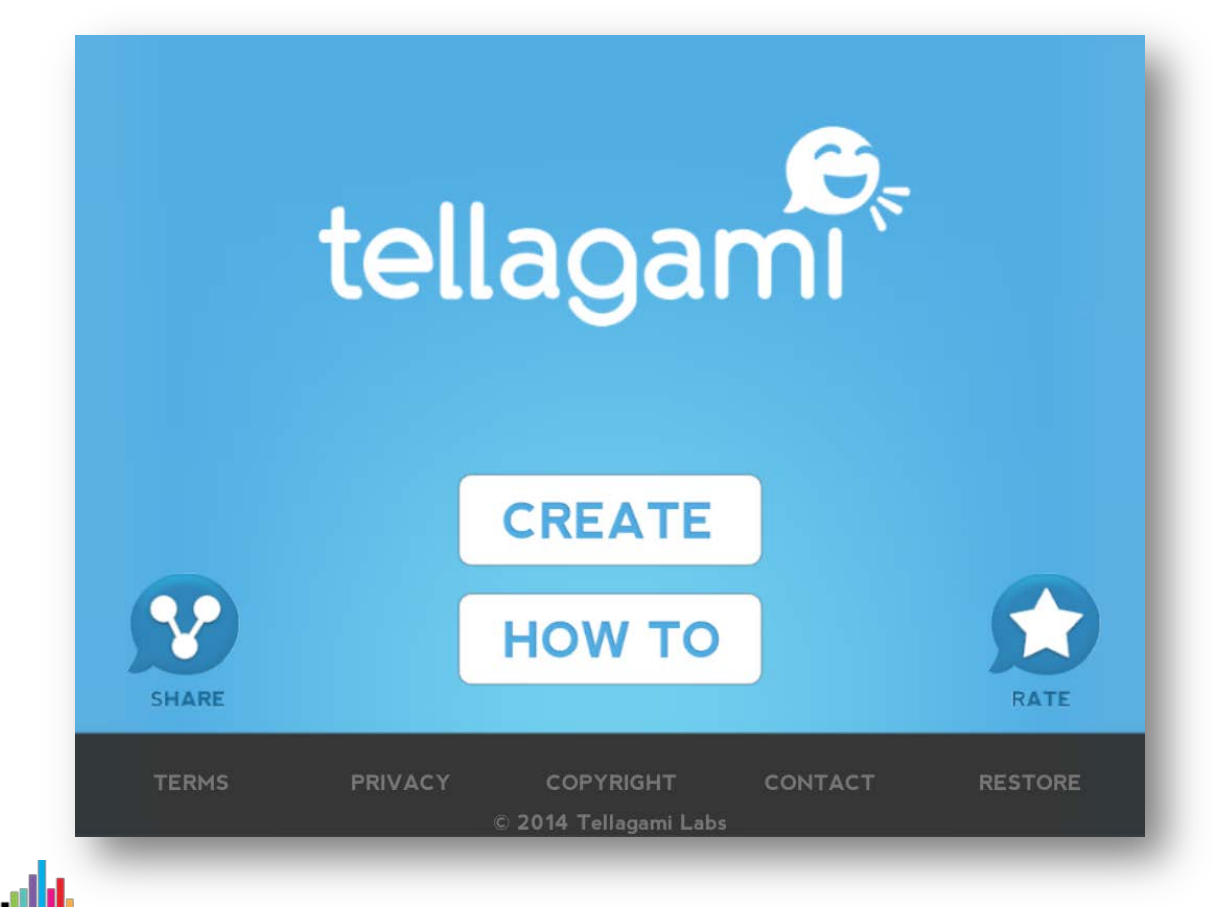

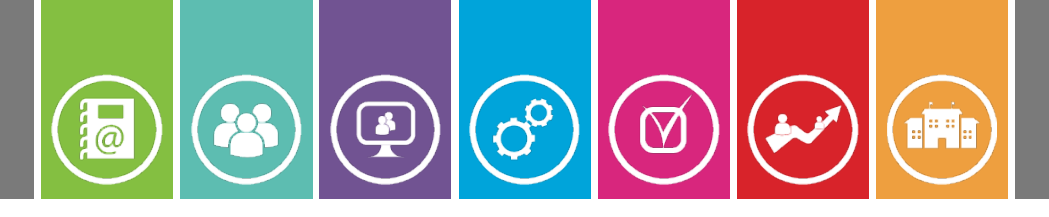

- Il vous faut maintenant définir les caractéristiques de votre personnage et de votre fond.
  - Pour cela, utilisez le **menu latéral de gauche**.
  - Pour personnaliser votre avatar, sélectionnez l'icône « character » puis choisissez son sexe, la couleur de sa peau, ses yeux, ses cheveux, ses vêtements...

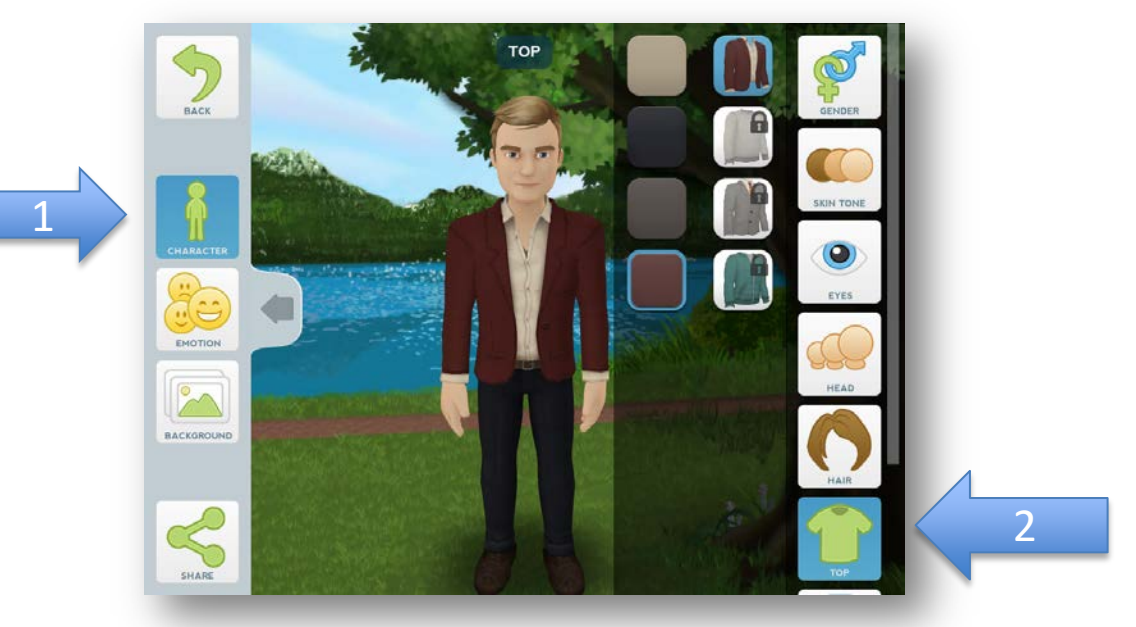

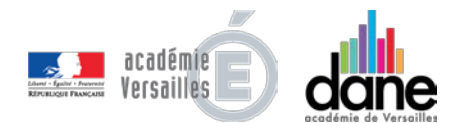

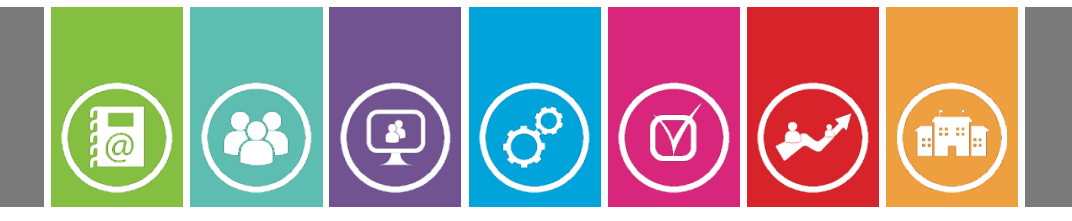

#### Votre personnage

En touchant l'icône « *emotion* », vous avez la possibilité de choisir une **humeur**, une **émotion** pour votre avatar.

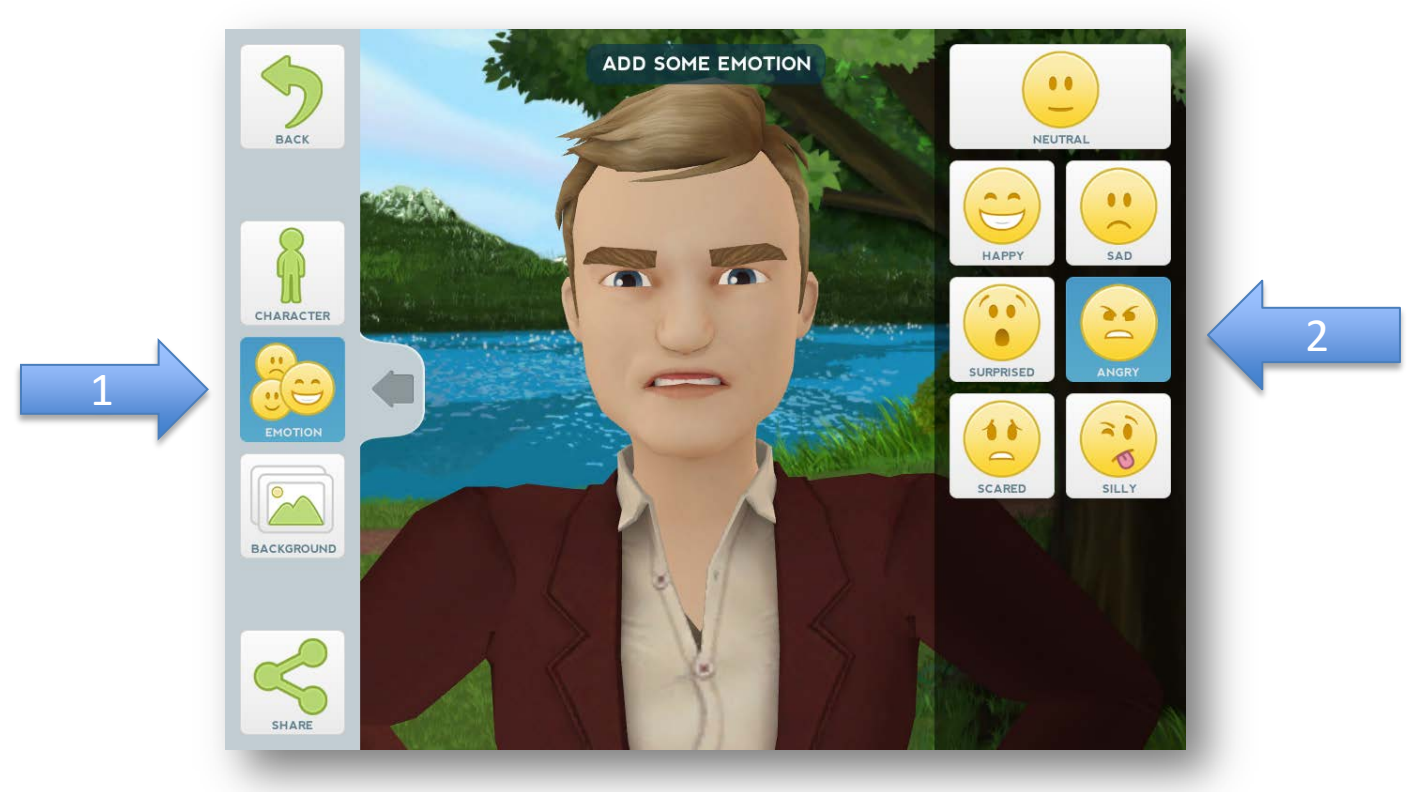

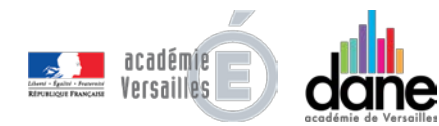

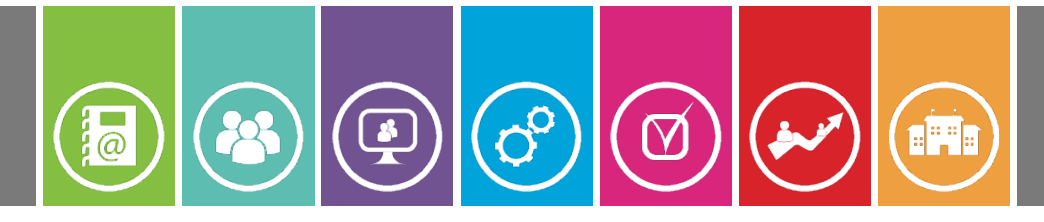

- L'onglet « *background* » vous permet de choisir un **environnement** pour votre personnage.
  - Des packs thématiques sont disponibles directement dans l'application, mais tous ne sont pas gratuits.

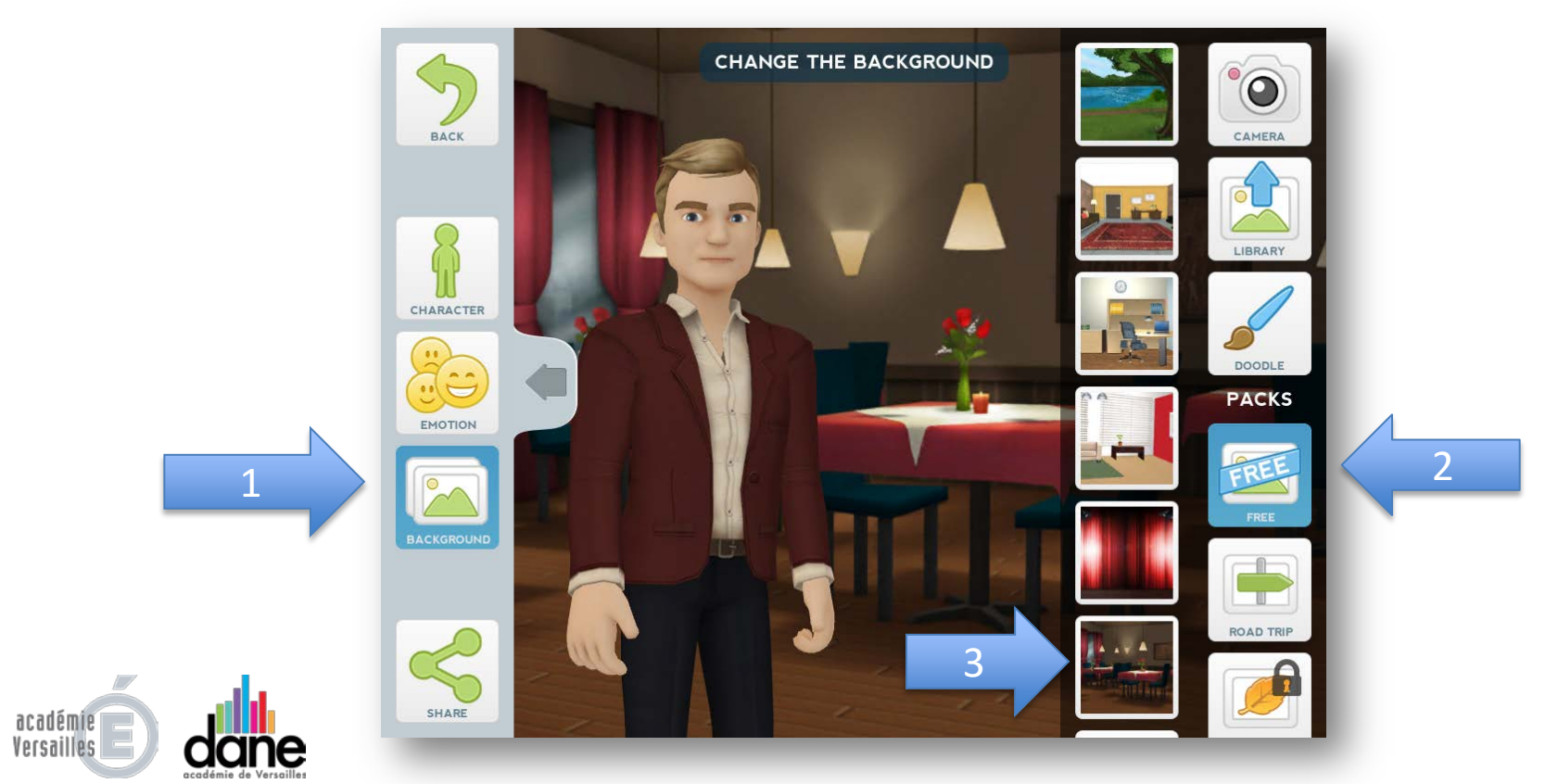

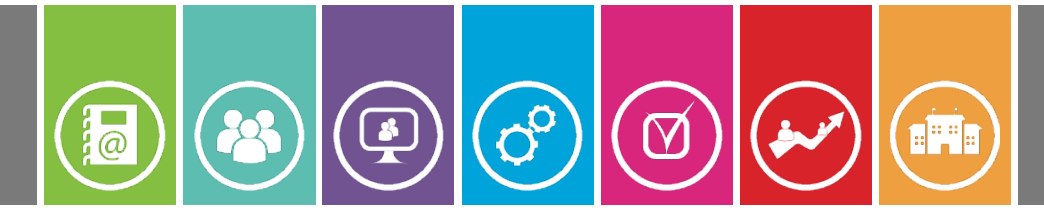

# Le fond

- Si vous choisissez un **pack thématique payant**, votre mot de passe pour se connecter à **iTunes Store** vous est demandé.
- Appuyez sur « Annuler » puis « OK » pour ne pas acheter le pack.

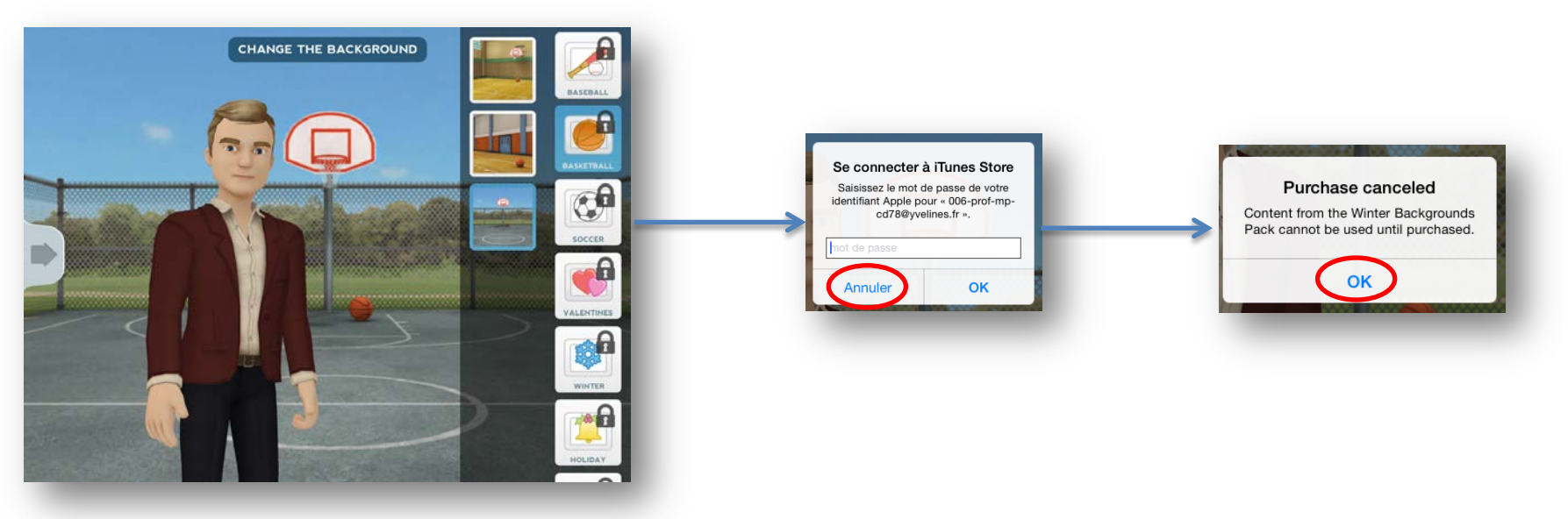

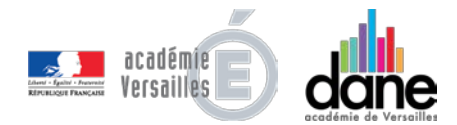

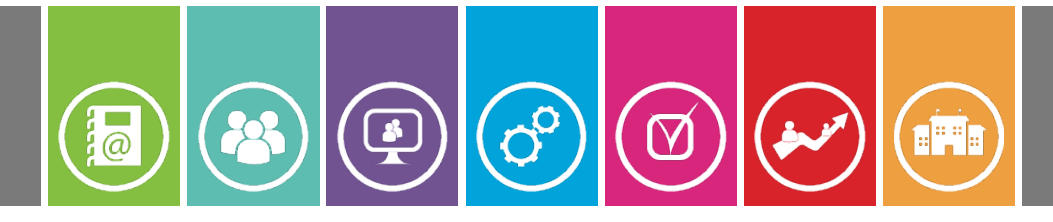

# Le fond

Vous avez la possibilité de prendre une **photo** à utiliser comme fond en sélectionnant « *Camera* ».

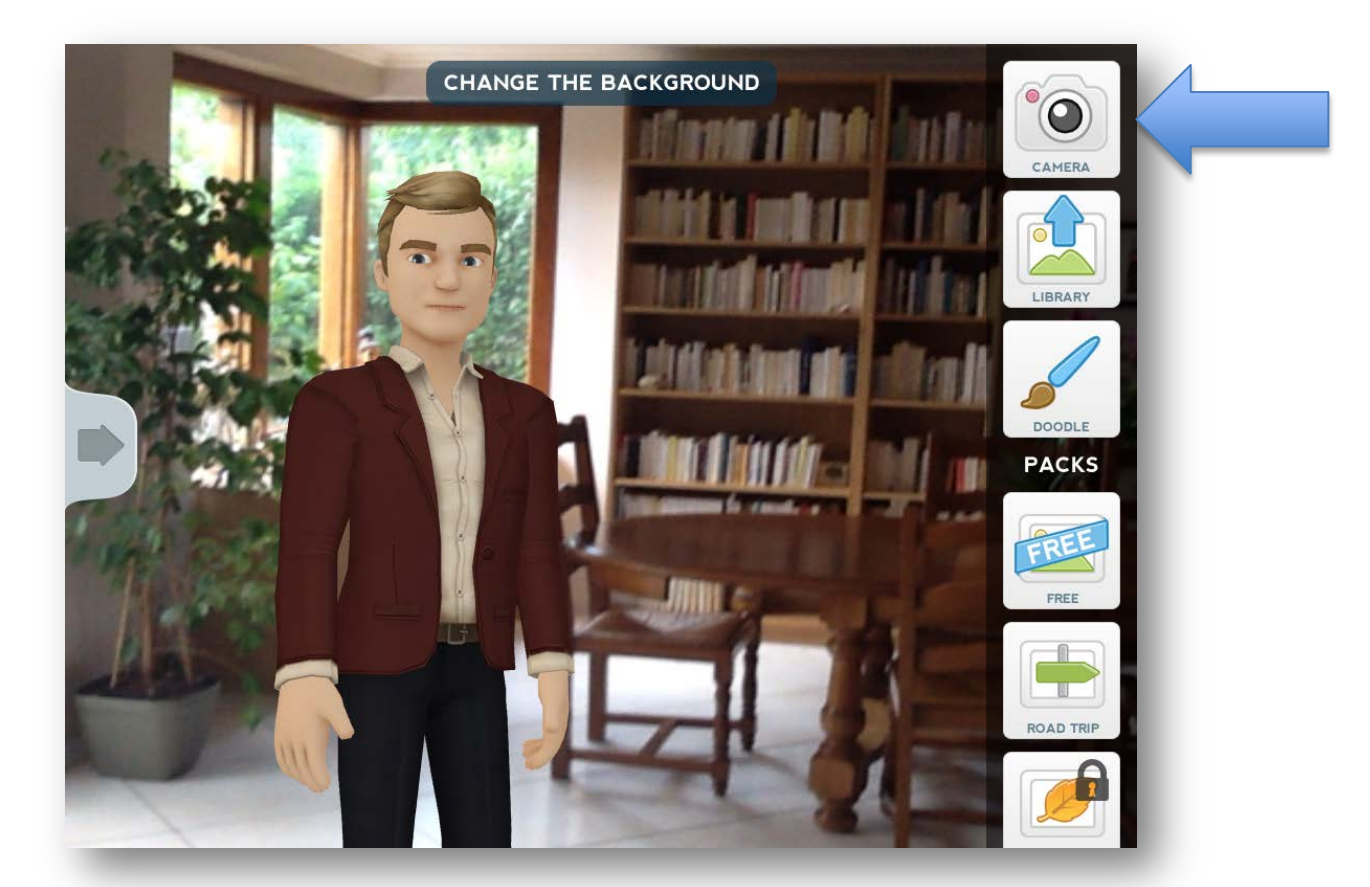

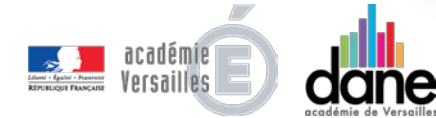

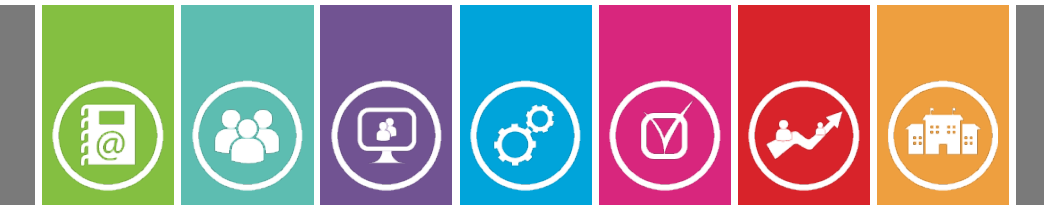

- Vous pouvez également choisir une **image enregistrée** dans votre galerie de photos en appuyant sur « *Library* » puis « *Moments* ».
  - <u>Rappel</u>: pour enregistrer une image sur une page internet, appuyez quelques secondes sur l'image jusqu'à ce qu'apparaisse le bouton « *Enregistrer l'image* ».

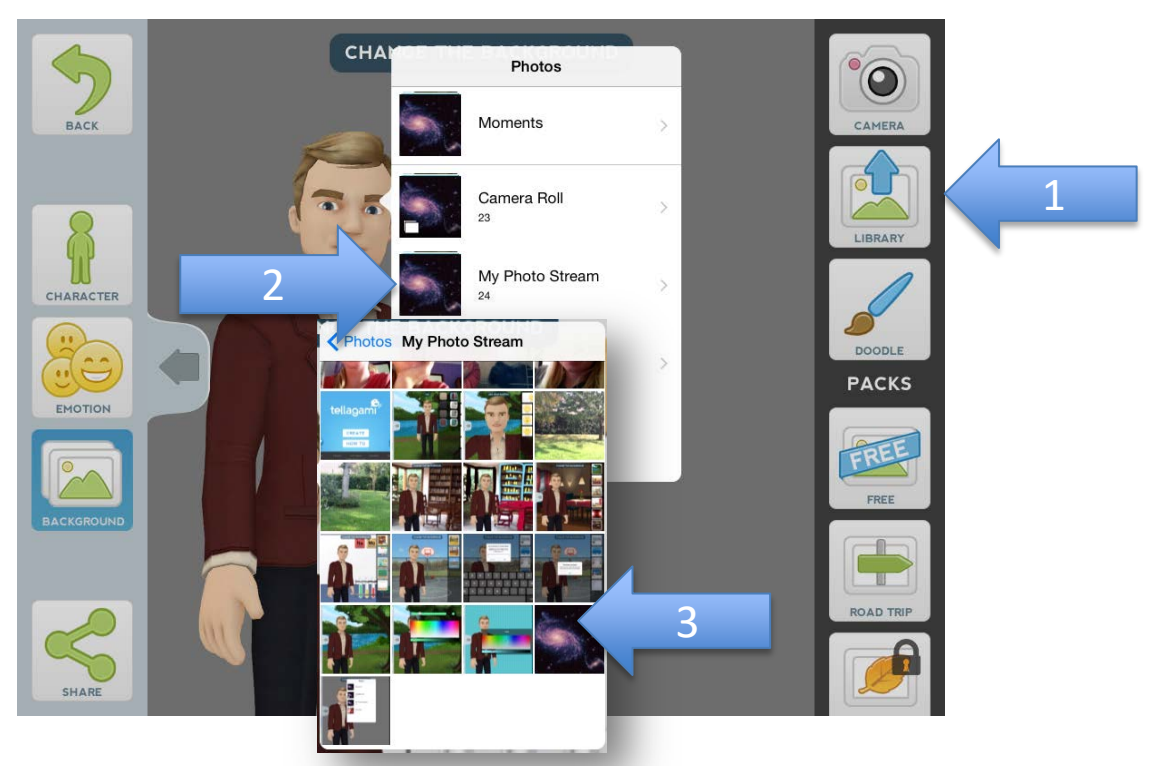

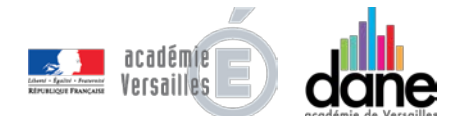

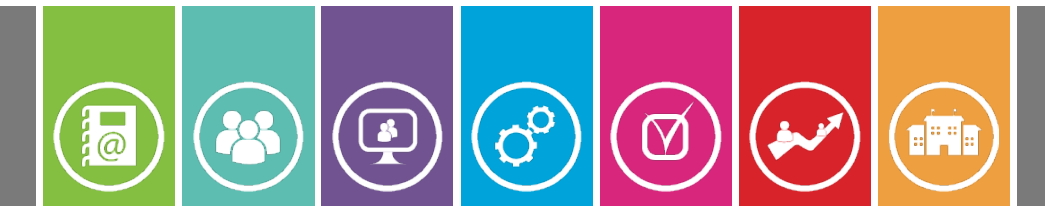

# Le fond

Vous pouvez utiliser **les outils de dessin** « *Doodle* » afin de tracer à la main des éléments, soit sur une image, soit sur un fond uni.

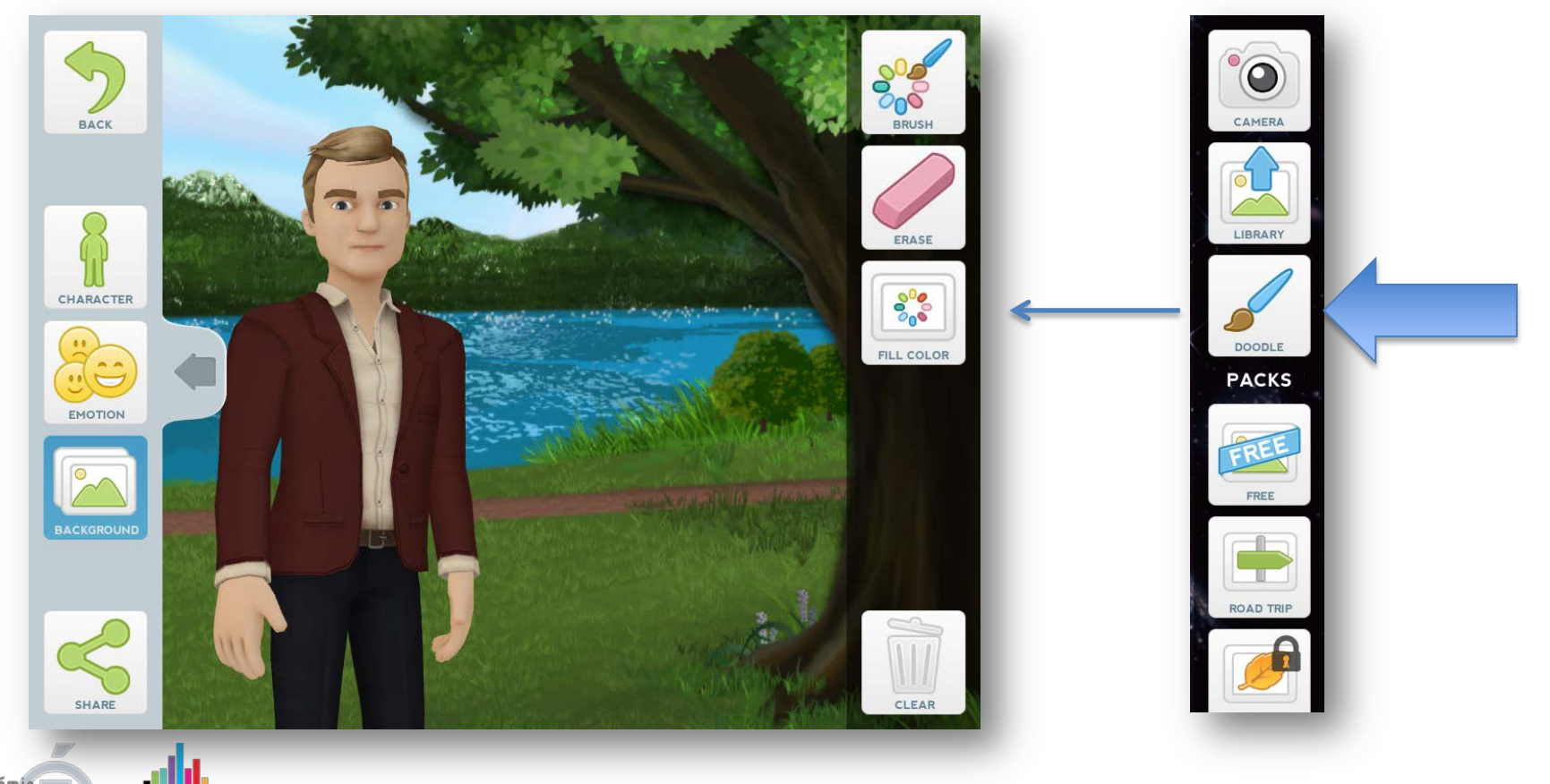

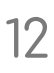

L'outil « *clear* » permet

d'effacer tout le dessin.

L'outil « brush » permet de choisir l'épaisseur, la couleur et la **clarté** du tracé.

Le fond

# SHARE

202

@

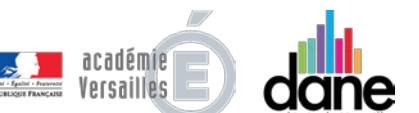

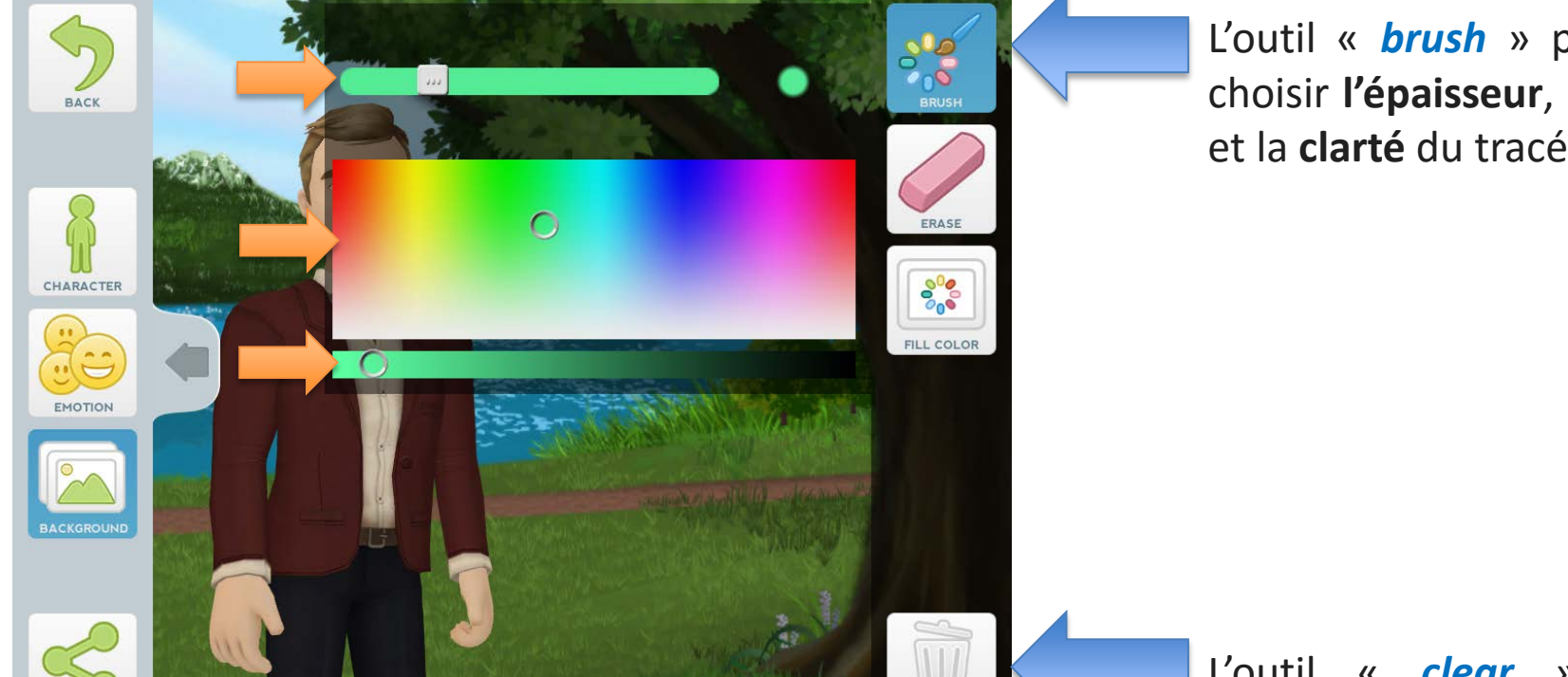

in 1

CLEAF

00

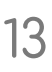

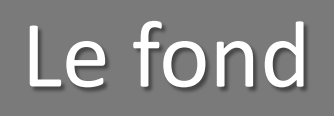

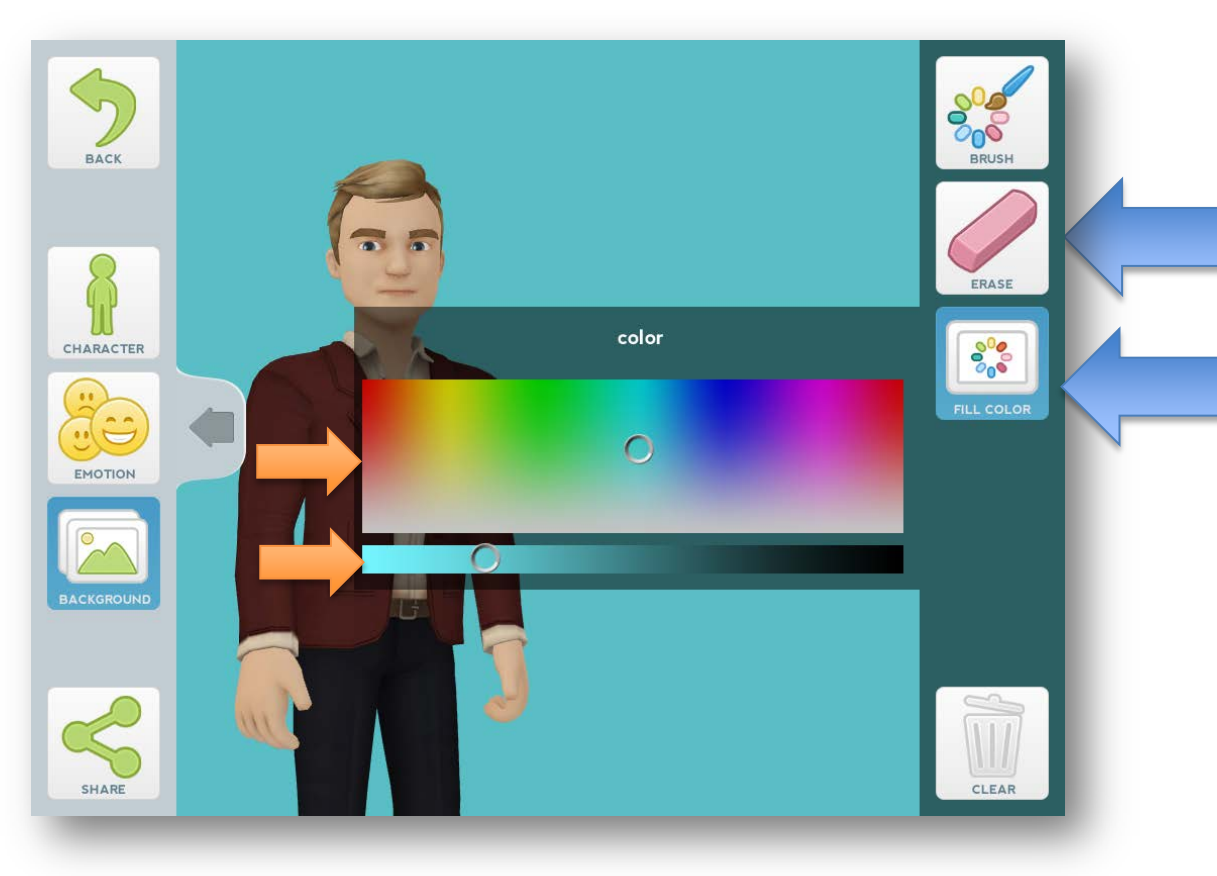

académie Versailles L'outil « *erase* » active la gomme.

L'outil « *fill color* » permet de choisir **la couleur** et la **clarté** du fond.

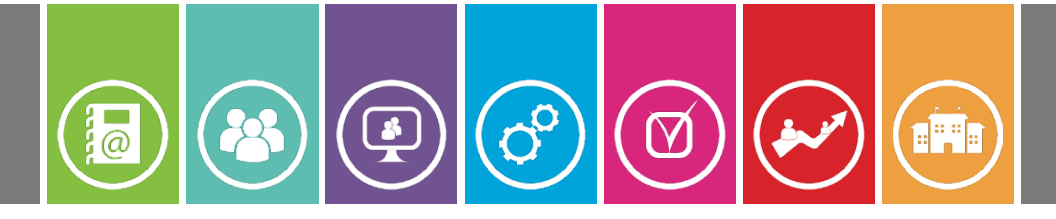

#### Le Message

Appuyez sur le bouton « *back* » en haut à gauche puis sur « *message* » dans la bulle du personnage et « *voice* » à droite pour commencer à **enregistrer** (90 secondes maximum).

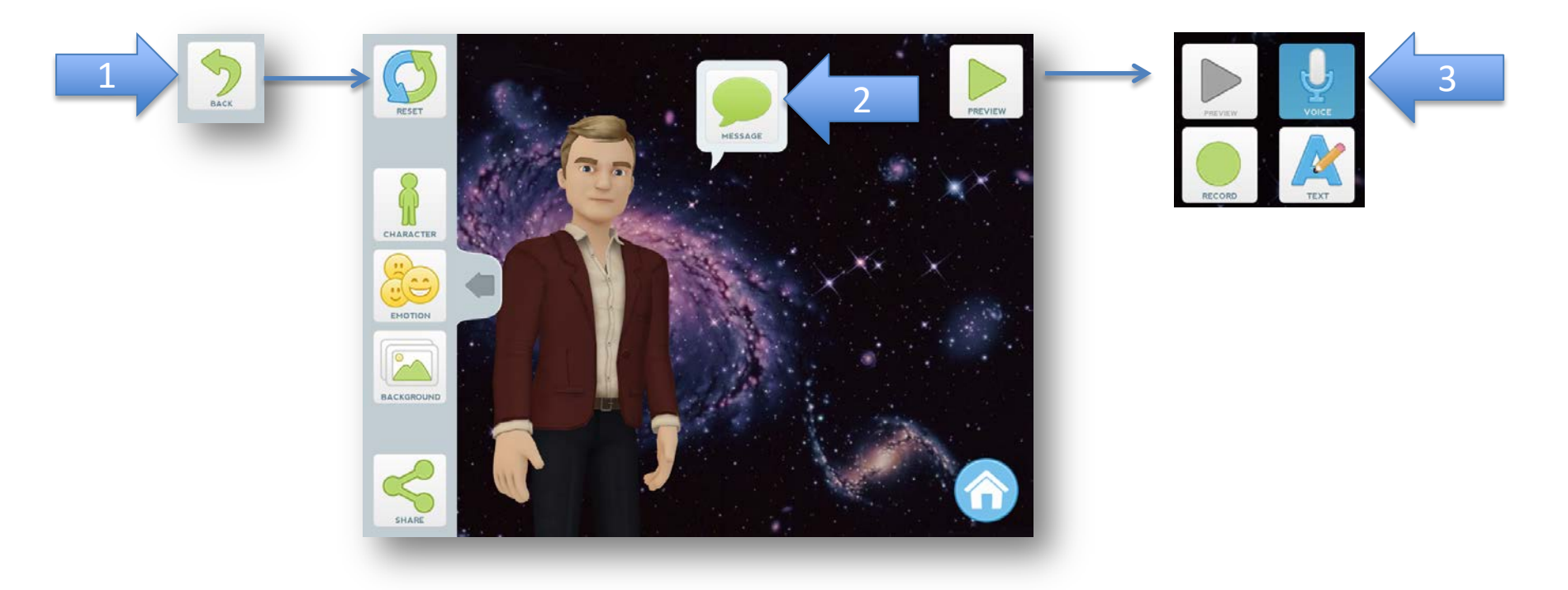

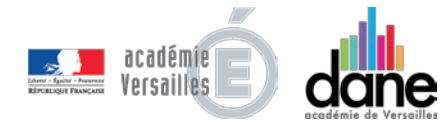

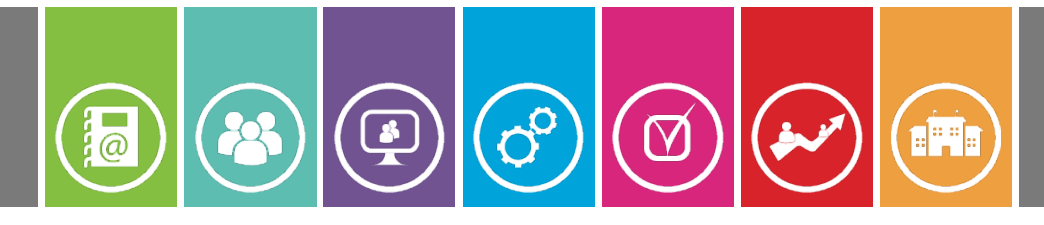

#### Le Message

- Choisissez l'icône « *record* » et **enregistrez** votre propre voix. A la fin de l'enregistrement, appuyez sur « *stop* ».
  - Vous pouvez écouter l'enregistrement en appuyant sur « *preview* ».

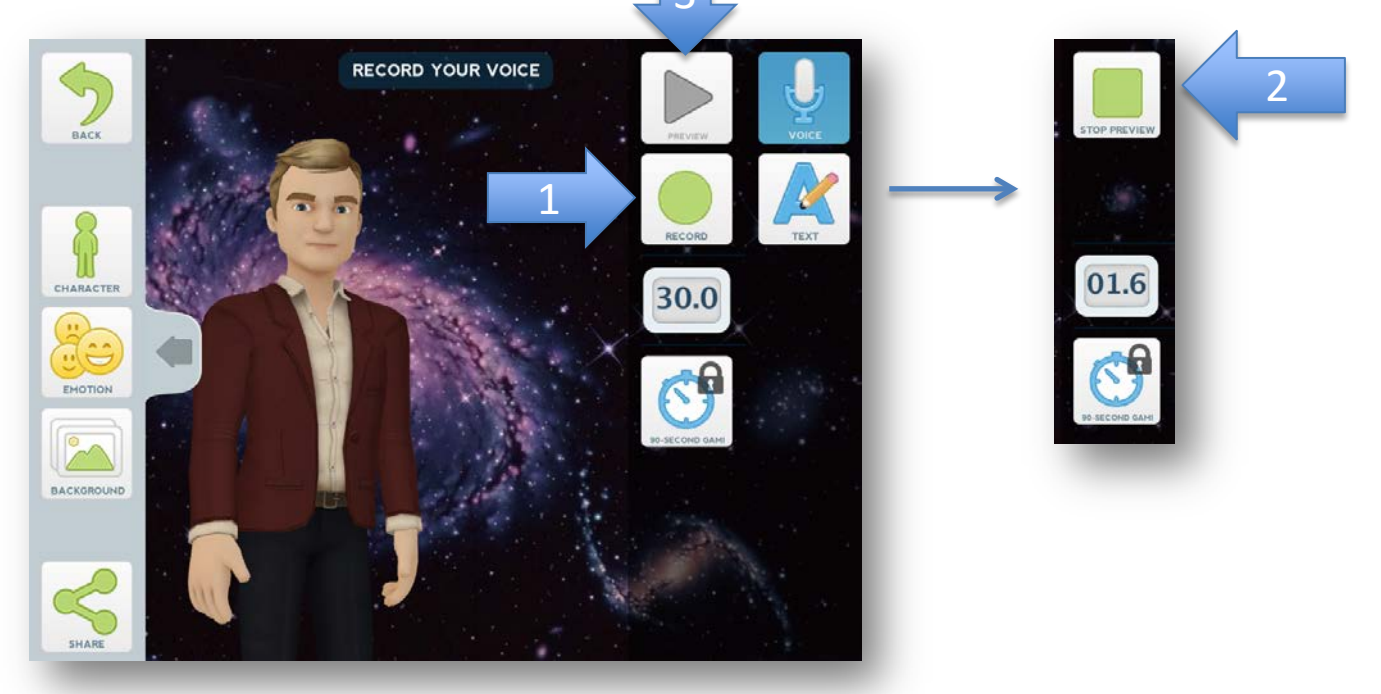

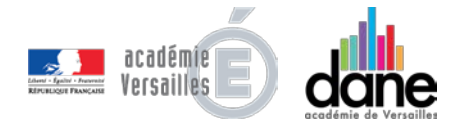

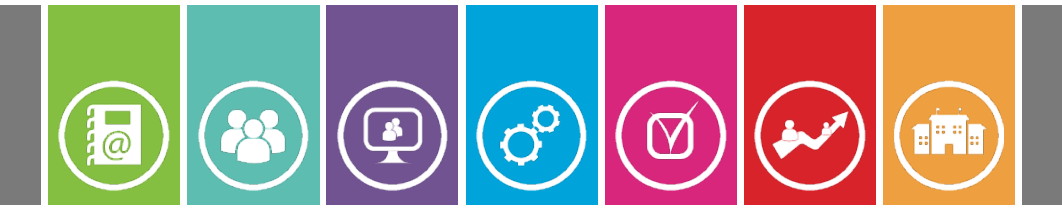

# Sauvegarder

Pour sauvegarder votre vidéo, sélectionnez l'option « *share* » en bas à gauche, et choisissez un moyen de partage: vos Photos (« *save* »), réseaux sociaux, mail.

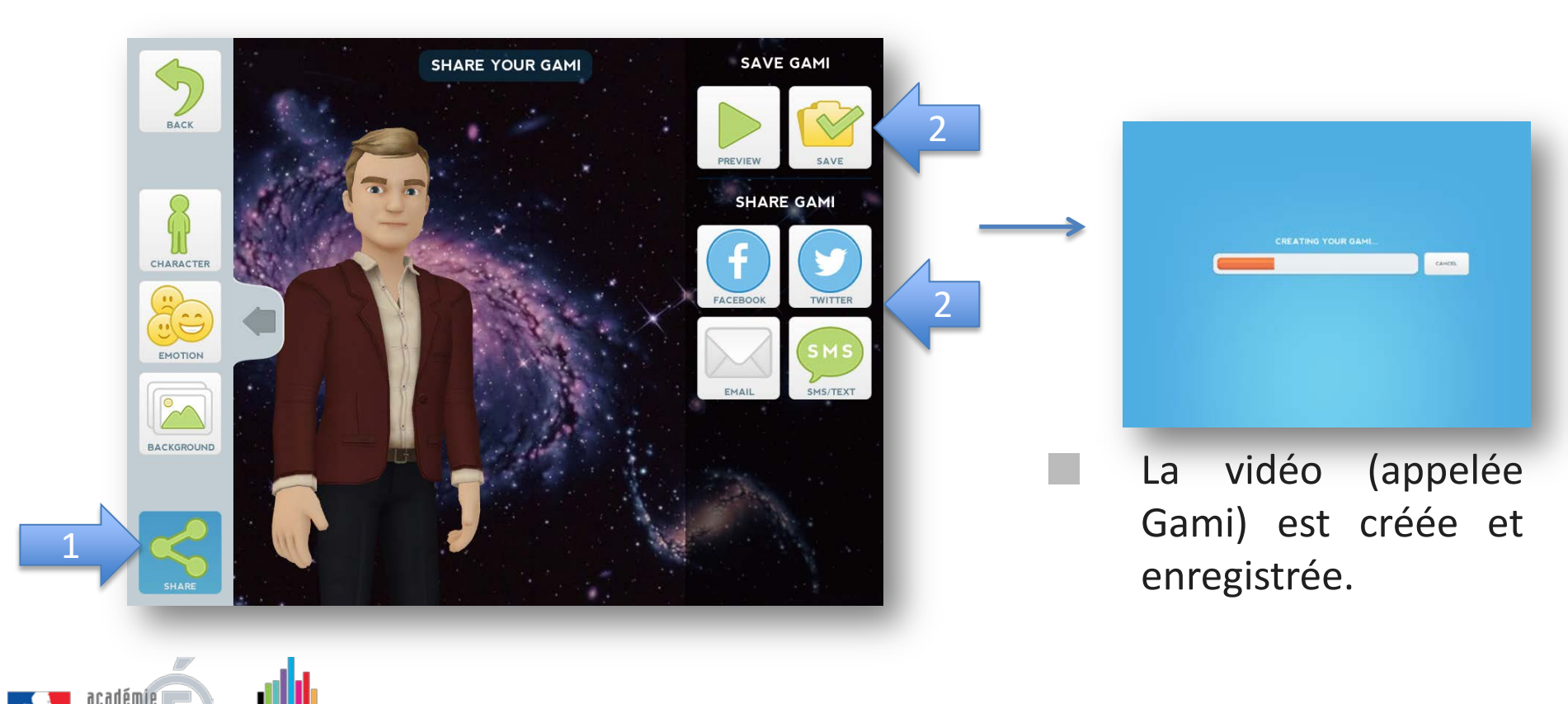